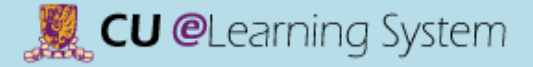

 $\nabla$ 

Notifications

Announcements

Course Outline III

Course Content

Discussion Board

Email

Groups

Tools Z

My Grades

### Course Content Create a Content Folder

Build Content V Tools ~ Publisher Content v Assessments v **ITSCTEST009** Test Site Create New Page 2 Content Folder Item Module Page File Blank Page Audio Image Mashups Video Flickr Photo Web Link SlideShare Presentation YouTube Video Learning Module Lesson Plan Syllabus Course Link Content Package (SCORM)

- 1) Access a content area.
- 2) Point to Build Content. Select Content Folder.

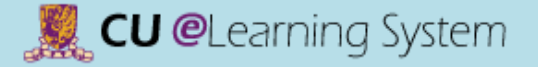

# Course Content Create a Content Folder

|                | lame               |             |          | Topic 1                                                          |   |    |          |
|----------------|--------------------|-------------|----------|------------------------------------------------------------------|---|----|----------|
| Colo           | or of N            | ame         |          | Black                                                            |   |    |          |
| Text           |                    |             |          |                                                                  |   |    |          |
| Т              | Т                  | T           | Arial    | ▼ 3 (12pt) ▼ T * := * 號 * ♥ * ♥ ▷>                               | Ţ | i  | 22 ×     |
| Path           | n: p               |             |          |                                                                  |   | Wo | ords:0 / |
| Star           | ndaı               | d C         | ptions   | i                                                                |   |    |          |
| Pern<br>this ( | nit Us<br>Conte    | ers t<br>nt | o View   | ● Yes ─ No                                                       |   |    |          |
| Trac           | k Nun              | nber        | of Views | ⊚ Yes ⊘ No                                                       |   |    |          |
| Sele<br>Rest   | ct Dat<br>triction | te an<br>1s | d Time   | Display After III III IIII IIII IIII IIIIIIIIIIIII               |   |    |          |
|                |                    |             |          | 📄 Display Until 🧱 🧱                                              |   |    |          |
|                |                    |             |          | Enter dates as mm/dd/yyyy. Time may be entered in any increment. |   |    |          |
| Sub            | omit               |             |          |                                                                  |   |    |          |

- 3) On the Create Content Folder page, type a Name for the folder.
- 4) Select **Yes** to **Track Number of Views** if you would like to view Usage Statistics of this folder later.
- 5) Click Submit.

#### 🌉 CU @Learning System

#### [Mastering the Basics] User Guide

# Course Content Create an Item

| Build Content 🗸 🖌                                                                    | *       | Indi                                                                | cate        | sar    | e |  |  |  |  |
|--------------------------------------------------------------------------------------|---------|---------------------------------------------------------------------|-------------|--------|---|--|--|--|--|
| Create                                                                               | 1.      | Con                                                                 | tent<br>ame | t Inf  | 0 |  |  |  |  |
| Item                                                                                 |         | Color                                                               | of 1        | Vame   | 1 |  |  |  |  |
| Audio<br>Image<br>Video                                                              |         | T<br>X                                                              | T<br>D      | T<br>C |   |  |  |  |  |
| Web Link                                                                             | Path: p |                                                                     |             |        |   |  |  |  |  |
| Learning Module<br>Lesson Plan<br>Syllabus<br>Course Link<br>Content Package (SCORM) | 2.      | 2. Attachment<br>If you select a<br>itself is not de<br>Attach File |             |        |   |  |  |  |  |
|                                                                                      | 3.      | Star                                                                | dai         | rd O   | 1 |  |  |  |  |

| +  | f Indi                          | cates                                  | sar            | equi                            | redfi        | ield.        |                           |                       |               |      |      |             |      |               |              |       |     |           |                 |      |     | 4      | Can  | oel  | (     | Sub    | mit    |
|----|---------------------------------|----------------------------------------|----------------|---------------------------------|--------------|--------------|---------------------------|-----------------------|---------------|------|------|-------------|------|---------------|--------------|-------|-----|-----------|-----------------|------|-----|--------|------|------|-------|--------|--------|
| 1. | Cont                            | tent                                   | Inf            | orm                             | atio         | n            |                           |                       |               |      |      |             |      |               |              |       |     |           |                 |      |     |        |      |      |       |        |        |
|    | * N                             | ame                                    |                |                                 |              |              |                           |                       |               |      |      |             |      | - M           |              | 2     | )   |           |                 |      |     |        |      |      |       |        |        |
|    | Color                           | of N                                   | lame           |                                 |              |              | 0                         | Blac                  | k             |      |      |             |      |               | ,            |       |     |           |                 |      |     |        |      |      |       |        |        |
|    | Tavt                            |                                        |                |                                 |              | -            |                           |                       |               |      |      |             |      |               |              |       |     |           |                 |      |     |        |      |      |       |        |        |
|    | T                               | T                                      | т              | T                               | Par          | 20121        |                           | 1                     | rial          |      |      | 2           | (42m | 6             | •            |       |     | i-        |                 | г.   |     | 0.     |      | •    | 1.    |        | ~      |
|    | ×                               | A<br>D                                 | *              | •                               | 1 41         | ayrap        | E                         | =                     | =             | =    | *=   | -           | Tak  | т             | 0            | 125   |     | 1=<br>1 1 | 2   4<br> 4   4 | _ 1  | -   |        | 115  |      |       | 1 10   | ^      |
|    | 60                              | 10                                     | -              | 4                               | £            | A.16         | ahun                      | =                     | =             | =    | =    | 0           |      | +x            | 1            | 100   | 10  | 111       | 1               | 1    |     |        | ~    |      |       | HTML   | 227    |
|    | ×                               | 9                                      | Lais           | E                               | Jx           | V 100        | an site                   |                       |               |      | 0    | 9           | ~    | HHB           |              |       |     | 3 363     |                 | 1 10 |     | 234 [1 | 30   |      |       |        |        |
|    | Path                            | : p                                    |                |                                 |              |              |                           |                       |               |      |      |             |      |               |              |       |     |           |                 |      |     |        |      |      |       | Words  | s:0 ,  |
| 2. | Atta<br>Ifyo<br>itself<br>Attac | <b>chn</b><br>u sei<br>fis n<br>h File | lecto<br>ot de | t <b>s</b><br>1 file<br>2 letec | you<br>d.    | do no<br>Bro | ot wa                     | ant,<br>My (          | click<br>Comp | c Do | No   | t At<br>Bro | tach | to r<br>Conte | erno<br>nt C | ove i | the | attac     | chm<br>3        | entj | fro | m th   | e co | nten | t îte | em. Ti | he fil |
| 3. | Stan<br>Perm                    | idar<br>it Us                          | d O<br>ers t   | ptio<br>• Vie                   | NS<br>w this | •            | Yes                       | 0 1                   | No            |      |      |             |      |               |              |       |     |           |                 |      |     |        |      |      |       |        |        |
|    | Conte                           | ent                                    |                |                                 |              |              |                           |                       |               |      |      |             |      |               |              |       |     |           |                 |      |     |        |      |      |       |        |        |
|    | Track                           | Nun                                    | nber           | of Vi                           | ews          | •            | (es                       | 0 1                   | No            | 4    | )    |             |      |               |              |       |     |           |                 |      |     |        |      |      |       |        |        |
|    | Selec<br>Restr                  | t Dat                                  | te an          |                                 |              |              |                           |                       | 10.04         |      |      |             |      |               |              |       |     |           |                 |      |     |        |      |      |       |        |        |
|    |                                 | ICTIO                                  | 15             | d Tim                           | 5            | Ente         | Displa<br>r dat           | es a                  | s mi          | n/do | i/yy | yy. 1       | Time | may           | be e         | entei | red | in ar     | y in            | crei | ne  | nt.    |      |      |       |        |        |
|    |                                 | riction                                | 15             | d Tim                           | 5            | Enter        | Displa<br>r dat<br>Displa | ay A<br>bes a<br>ay U | fter<br>s mr  | n/do | i/yy | yy.1        | Time | may           | be e         | enter | red | in an     | 9<br>1y in<br>9 | crei | ne  | nt.    |      |      |       |        |        |

- Access a content area. Point to Build Content to access the dropdown list. Select Item.
- 2) On the **Create Item** page, type a **Name** for the item.
- Attach files from
   Browse My Computer
   or Browse Content
   Collection.
- 4) Select **Yes** to **Track Number of Views** if you would like to view Usage Statistics of this item later.
- 5) For Select Date and Time Restrictions, you can set items to display on a specific date and time and to stop displaying on a specific date and time.
- 6) Click Submit.

#### 📕 CU @Learning System

#### [Mastering the Basics] User Guide

### Course Content Create a Web Link

| Build Content 🗸 🗸                   | * Indicates a required field. Cancel Submit                                                                                                    |
|-------------------------------------|----------------------------------------------------------------------------------------------------|
| eate<br>tem<br>File<br>Audio        | 1. Web Link Information  * Name  * URL  For example, http://www.my.school.edu/                                                                                                    |
| mage<br>Video                       | 2. Description<br>Text<br>T T T T Paragrapl ♥ Arial ♥ 3 (12pt) ♥ ≔ • 號 = T • ● • ♥ ₺ № ♠<br>※ D D Q ♥ ♥ ≡ ≡ ≡ ≡ ≡ T * T <sub>x</sub> Ø ▷ • T T • ● - ↓ ♥ •                                                                                                    |
| esson Plan<br>yllabus<br>ourse Link | Image: Construction         Image: Construction         Image: Construction |
| Content Package (SCORM)             | <ul> <li>Attachments</li> <li>If you select a file you do not want, click Do Not Attach to remove the attachment from the content item. The file itself is not deleted.</li> <li>Attach File</li> <li>Browse My Computer</li> <li>Browse Content Collection</li> </ul>                                                                                                    |
|                                     | 4. Web Link Options Open in New Window   Yes No                                                                                                    |

- Access a content area. Under Build Content choose Web Link.
- Enter the Name and URL (includes http://) in the Web Link Information input box.
- 3) Select Yes to Open in New Window.
- 4) Click Submit.